# Running first task at HybriLIT cluster

sinfo<sup>1</sup> - getting information about batch system

- **interactive**: this queue should be used for testing. A task can take maximum 5 minutes. This is default queue (note \* before name 'interactive');
- **cpu**: queue with standard cpu nodes;
- phi: queue with PHI processor nodes;
- **gpu**: queue with GPU nodes;

## Quick look at module

Useful commands:

- module avail list of available modules;
- module add < module\_name > add modules to the list of used modules;
- module rm < module\_name> remove a module from the list of used modules;
- module switch <module\_name\_1> <module\_name\_2> replacement of the loaded module (the first) to the denoted module (the second);
- module list list of loaded modules;
- **module show** < *module\_name* > description of the changes loadable modules;
- module whatis list of modules and settings of the compiler, library, application, corresponding modules;

## Running first job using batch mode

First we need to create file, use own editor, e.g. script.sh with the following content:

```
[user@hydra ~]$ cat script.sh
#!/bin/sh
hostname
```

Run batch mode:

[user@hydra ~]\$ sbatch script.sh Submitted batch job <u>601</u> [user@hydra ~]\$ cat slurm-<u>601</u>.out bladeo1.hydra.local

### See output of **squeue** command:

| JOBID      | PARTITION | NAME      | USER   | ST | TIME       | NODES | NODELIST(REASON) |
|------------|-----------|-----------|--------|----|------------|-------|------------------|
| <u>601</u> | сри       | script.sh | hluser | R  | 1-01:52:41 | 1     | bladeo1          |

<sup>&</sup>lt;sup>1</sup> Note that queues like cpu, phi and gpu had infinite time for job execution, this setting can be changed in the future. Note that queue names can be also changed in the future. Please use sinfo to find out the latest setting.

# **Getting started**

Copy work directory into home directory of user **hluser999** and change directory:

[user@hydra ~]\$ cp -r /eos/hybrilit.jinr.ru/scratch/Tutorial\_HSchool2014/ /eos/hybrilit.jinr.ru/user/h/hluser999/ [user@hydra ~]\$ cd Tutorial\_HSchool2014 [user@hydra ~]\$ ls -l drwx----- 14 hluser999 hybrilit o Sep 2 13:54 CUDA drwx----- 9 hluser999 hybrilit o Sep 2 13:54 MPI drwx----- 5 hluser999 hybrilit 4 Sep 2 13:54 OpenCL drwx----- 13 hluser999 hybrilit o Sep 2 13:54 OpenMP

drwx----- 6 hluser999 hybrilit o Sep 2 13:54 test

## Compilation and run of MPI applications

Check and change directory:

[user@hydra ~]\$ pwd /eos/hybrilit.jinr.ru/user/h/hluser999/Tutorial\_HSchool2014 [user@hydra ~]\$ cd MPI

Add MPI modules:

[user@hydra ~]\$ module add openmpi/1.8.1

View example application (C language):

Compiling of MPI application:

[user@hydra ~]\$ mpicc hello.c

View script\_mpi:

```
[user@hydra ~]$ cat script_mpi
#!/bin/sh
#SBATCH -n 3
mpiexec ./a.out
```

where parameter **n** is the number of threads.

Run batch mode:

[user@hydra ~]\$ sbatch script\_mpi Submitted batch job <u>9321</u>

#### See output of **slurm-<u>9321</u>.out**:

[user@hydra ~]\$ cat slurm-<u>9321</u>.out C: Hello world from process o of 3 C: Hello world from process 1 of 3 C: Hello world from process 2 of 3 Fortran language:

[user@hydra ~]\$ cat hello.f

include 'mpif.h' integer rank, size, ierr, tag, status(MPI\_STATUS\_SIZE) call MPI\_INIT(ierror) call MPI\_COMM\_SIZE(MPI\_COMM\_WORLD, size, ierr) call MPI\_COMM\_RANK(MPI\_COMM\_WORLD, rank, ierr) print\*,'Fortran: Hello world',' from process ',rank,' of ',size call MPI\_FINALIZE(ierr) end

Compiling of MPI application:

[user@hydra ~]\$ mpif77 hello.f

Run batch mode:

[user@hydra ~]\$ sbatch script\_mpi Submitted batch job <u>9322</u>

See output of slurm-9322.out:

[user@hydra ~]\$ cat slurm-9322.outFortran: Hello world from process2of3Fortran: Hello world from process1of3Fortran: Hello world from process0of3

## Compilation and run of OpenMP applications

Check and change directory:

[user@hydra ~]\$ pwd /eos/hybrilit.jinr.ru/user/h/hluser999/Tutorial\_HSchool2014 [user@hydra ~]\$ cd OpenMP

View example application:

```
[user@hydra ~]$ cat hellp.c
#include <omp.h>
#include <stdio.h>
#include <stdlib.h>
int main()
Ł
        int nthreads, tid;
         #pragma omp parallel private(nthreads, tid)
        Ł
                 tid = omp_get_thread_num();
                 printf("Hello World from thread = %d\n", tid);
                 if (tid == 0)
                 Ł
                          nthreads = omp_get_num_threads();
                          printf("Number of threads = %d\n", nthreads);
                 }
        }
}
```

Compiling of OpenMP application:

[user@hydra ~]\$ gcc hello.c -fopenmp

View script\_openmp:

```
[user@hydra ~]$ cat script_openmp
#!/bin/sh
#SBATCH -n 4
./a.out
```

where parameter **n** is the number of threads.

Run batch mode:

```
[user@hydra ~]$ sbatch script_openmp
Submitted batch job <u>9323</u>
```

See output of slurm-9323.out:

```
[user@hydra ~]$ cat slurm-<u>9323</u>.out
Hello World from thread = 0
Hello World from thread = 1
Hello World from thread = 2
Hello World from thread = 3
Number of threads = 4
```

## Compilation and run of CUDA applications

Check and change directory:

[user@hydra ~]\$ pwd /eos/hybrilit.jinr.ru/user/h/hluser999/Tutorial\_HSchool2014 [user@hydra ~]\$ cd CUDA

Add CUDA modules:

[user@hydra ~]\$ module add cuda-5.5-x86\_64

View first example application:

```
[user@hydra ~]$ cat test_CUDA_deviceInfo.cu
#include <stdio.h>
void CudaDevice(int deviceCount)
ş
       size_t avail, total;
       cudaMemGetInfo(&avail, &total);
       for(int device = o; device < deviceCount; device++)</pre>
       Ł
               cudaDeviceProp deviceProp;
               cudaGetDeviceProperties(&deviceProp, device);
               printf("CUDA Device number: %d\n", device);
               printf("Name:
                                    %s\n", deviceProp.name);
               printf("Total global memory: %f Mb\n", deviceProp.totalGlobalMem/pow(2.0,20.0));
               printf("Total constant memory: %d\n", deviceProp.totalConstMem);
               printf("Maximum threads per block: %d\n", deviceProp.maxThreadsPerBlock);
               }
}
int main()
Ł
       int deviceCount;
       int device;
       cudaGetDeviceCount(&deviceCount);
        printf("There are %d CUDA devices.\n", deviceCount);
       for(device = o; device < deviceCount; device++);</pre>
       CudaDevice(device);
       return o;
}
```

Compiling of CUDA application:

[user@hydra ~]\$ nvcc -gencode=arch=compute\_35,code=sm\_35 test\_CUDA\_deviceInfo.cu -o test1

View script\_cuda:

[user@hydra ~]\$ cat script\_cuda #!/bin/sh #SBATCH -p gpu ./test1

Run batch mode:

```
[user@hydra ~]$ sbatch script_cuda
Submitted batch job <u>9324</u>
```

#### See output of slurm-9324.out:

[user@hydra ~]\$ cat slurm-9324.out There are 3 CUDA devices. CUDA Device number: o Name: Tesla K4os Total global memory: 11519.562500 Mb Total constant memory: 65536 Maximum threads per block: 1024 ------CUDA Device number: 1 Name: Tesla K4os Total global memory: 11519.562500 Mb Total constant memory: 65536 Maximum threads per block: 1024 -------CUDA Device number: 2 Tesla K40s Name: Total global memory: 11519.562500 Mb Total constant memory: 65536 Maximum threads per block: 1024 \_\_\_\_\_

Example of the second application with connection library:

#### Compiling of CUDA application:

[user@hydra ~]\$ nvcc -gencode=arch=compute\_35,code=sm\_35 cuda\_blas.cu –lcublas –o test1

Run batch mode:

[user@hydra ~]\$ sbatch script\_cuda Submitted batch job <u>9325</u>

#### See output of slurm-9325.out:

...After 10-20 seconds...

[user@hydra ~]\$ cat slurm-<u>9324</u>.out ==== Element-wise vector multiplication by a scalar ===== Array size NX = 1048576 GPU compute time\_load data(msec): 5.27712 GPU compute time\_cublas data(msec): 0.22877 CPU compute time\_cpu (msec): 6.41411 ======= Test result done on file Rezult\_GPU.dat ======= Test result Vector for [o] and [1] elements ix=0, iy =0, A\_out = 0.0000000000000e+00, A\_input = 0.0000000000000e+00 ix=1, iy =0, A\_out = 9.4247779607693793e+00, A\_input = 1.000000000000000e+00

# Compilation and run of OpenCL applications

Check and change directory:

[user@hydra ~]\$ pwd /eos/hybrilit.jinr.ru/user/h/hluser999/Tutorial\_HSchool2014 [user@hydra ~]\$ cd OpenCL

Add OpenCL modules:

[user@hydra ~]\$ module add cuda-6.o-x86\_64

Compiling of OpenCL application:

[user@hydra ~]\$ nvcc helloWorld.c -| OpenCL

View example application:

[user@hydra ~]\$ cat helloWorld.c

View script\_opencl:

[user@hydra ~]\$ cat script\_opencl #!/bin/sh #SBATCH -p gpu ./a.out

Run batch mode:

...

[user@hydra ~]\$ sbatch script\_opencl Submitted batch job <u>9326</u>

#### See output of slurm-9326.out:

[user@hydra ~]\$ cat slurm-<u>9326</u>.out Helo World! I am thread number o. Helo World! I am thread number 1.

Helo World! I am thread number 15.